## PN-L702B タッチパネルファームウェアのアップデート手順

タッチパネルのUSBケーブルをコンピュータに接続する。
 接続するとタッチパネルが自動的に認識される。
 ※本機の電源はオフのままでも書き換えは可能。

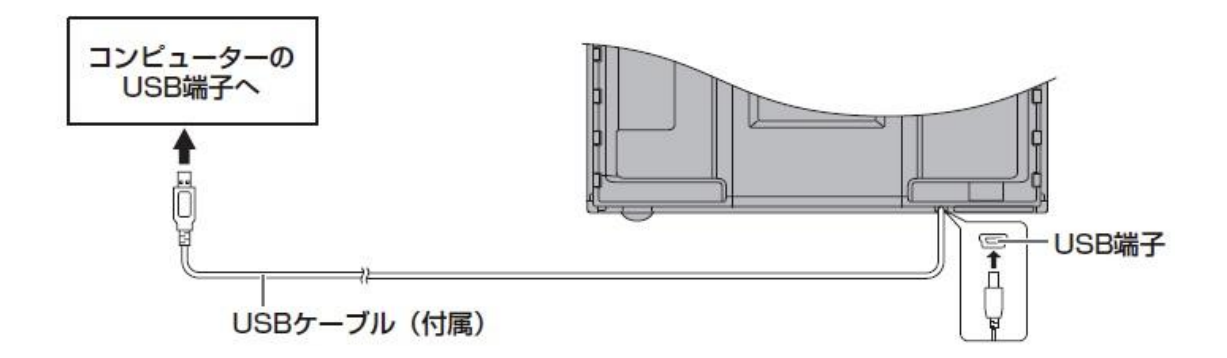

 展開したフォルダのアップデートツール(TP\_Updater.exe)をダブルクリックする。
 「ユーザーアカウント制御」のウィンドウが表示されたら、「はい」をクリックすると アップデートツールが起動する。

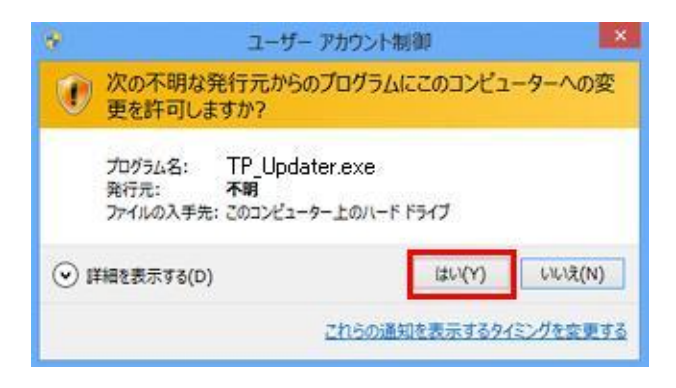

- 3. [START]ボタンを押下することでタッチパネルファームウェアの書き込みが開始される。
  - (注意) ファームウェア書き込み中はUSBケーブルを抜かないでください。

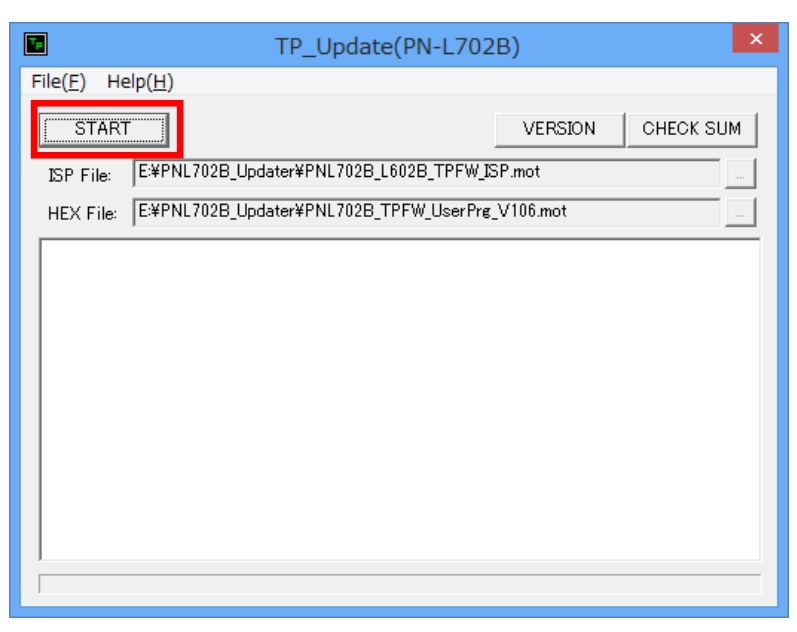

## 他の機種を接続した場合:

他の機種を接続した状態で[START]ボタンを押下すると、下記のように

「OpenUsbPort…UsbNormalPortOpenError…UsbBootPortOpenError"」エラ ーメッセージが表示される。この場合は、正しい機種のタッチパネルのUSBケーブルを 接続し、再度、[START]ボタンを押下する。

| TP_Update(PN-L702B)                                                        |                   |  |  |
|----------------------------------------------------------------------------|-------------------|--|--|
| File( <u>F)</u> Help( <u>H</u> )                                           |                   |  |  |
| START                                                                      | VERSION CHECK SUM |  |  |
| ISP File: E:¥PNL702B_Updater¥PNL702B_L602B_TPFW_ISP.mot                    |                   |  |  |
| HEX File: E:¥PNL702B_Updater¥PNL702B_TPFW_UserPr                           | rg_V106.mot       |  |  |
| Start!<br>OpenUsbPortUsbNormalPortOpenErrorUsbBootPortOpenError<br>Failed! |                   |  |  |
|                                                                            |                   |  |  |
|                                                                            |                   |  |  |
|                                                                            |                   |  |  |
|                                                                            |                   |  |  |
|                                                                            |                   |  |  |
|                                                                            |                   |  |  |

4. タッチパネルファームウェアの書き込み中は進捗が表示される。

## 書き換え中にエラーが発生した場合:

書き換え中にUSBコネクタが外れた場合は、下記のように"Failed!"と表示される。この場合は、USBコネクタを一旦外し、再度接続する。次に[START]ボタンを押下することにより、再度、書き換えが開始される。

| TP_Update(PN-L702B)                                                                                                    |                   |  |  |  |
|----------------------------------------------------------------------------------------------------|-------------------|--|--|--|
| File( <u>F</u> ) Help( <u>H</u> )                                                                                                    |                   |  |  |  |
| START                                                                                                    | VERSION CHECK SUM |  |  |  |
| ISP File: E: E: ISP File: E: E: E: E: E: E: E: E: E: E: E: E: E:                                                                                       | /_ISP.mot         |  |  |  |
| HEX File: E¥PNL702B_Updater¥PNL702B_TPFW_UserP                                                                                                    | Prg_V106.mot      |  |  |  |
| Start!<br>OpenUsbPortUsbNormalPortConnect<br>FirmUpdateStartOK<br>CloseUsbPort<br>OpenUsbPortOK<br>Wiriting ISP<br>Block(445/445)<br>OK<br>Writing Hex |                   |  |  |  |
| DataSendError!<br>Writing Hex Error<br>CloseUsbPort<br>Failed!                                                                                         |                   |  |  |  |
|                                                                                                    |                   |  |  |  |

5. 書き込みが完了すると、下記のような画面が表示され、正常時には "Finish!" と表示される。

| TP_Update(PN-L702B)                                                                                                    |                   |  |  |  |
|----------------------------------------------------------------------------------------------------|-------------------|--|--|--|
| File( <u>F)</u> Help( <u>H</u> )                                                                                                    |                   |  |  |  |
| START                                                                                                    | VERSION CHECK SUM |  |  |  |
| ISP File: E¥PNL702B_Updater¥PNL702B_L602B_TPFW_ISP.mot                                                                                                    |                   |  |  |  |
| HEX File: E#PNL702B_Updater#PNL702B_TPFW_UserPrg_V106.mot                                                                                                    |                   |  |  |  |
| Start!<br>OpenUsbPort_UsbNormalPortConnect<br>FirmUpdateStart_OK<br>ErasingSignature_OK<br>CloseUsbPort_<br>OpenUsbPort_OK<br>Writing ISP_<br>Block(445/445)<br>OK<br>Writing Hex_<br>Block(7753/7753)<br>OK<br>CloseUsbPort_ |                   |  |  |  |
| Finish!                                                                                                    |                   |  |  |  |
|                                                                                                    |                   |  |  |  |

- ファームウェアのバージョンアップ終了後、タッチパネルのUSBコネクタを一旦外し、
  再度接続することにより、新バージョンのファームウェアが動作する。
  なお、本機の電源は入れ直す必要はない。
- 7. [VERSION]ボタンを押下すると、アップデートされたバージョンが表示される。

| TP_Update(PN-L702B)                                       |                   |  |  |
|-----------------------------------------------------------|-------------------|--|--|
| File( <u>F</u> ) Help( <u>H</u> )                         |                   |  |  |
| START                                                     | VERSION CHECK SUM |  |  |
| ISP File: E*PNL702B_Updater*PNL702B_L602B_TPFW_ISP.mot    |                   |  |  |
| HEX File: E*PNL702B_Updater*PNL702B_TPFW_UserPrg_V106.mot |                   |  |  |
| Version: 1.06                                             |                   |  |  |
| ※Ver.1.06 に書き換えた場合は、Version 1.0                           | 6と表示              |  |  |

8. [CHECK SUM]ボタンを押下すると、タッチパネルファームウェアが正しくアップデートされた場合は、"GetCheckSum OK!"と表示される。

| TP_Update(PN-L602B)                                       |                    |  |  |  |
|-----------------------------------------------------------|--------------------|--|--|--|
| File( <u>F</u> ) Help( <u>H</u> )                         |                    |  |  |  |
| START                                                     | VERSION CHECK SUM  |  |  |  |
| ISP File: E¥PNL602B_Updater¥PNL702B_L602B_TPFW_ISP.mot    |                    |  |  |  |
| HEX File: EXPNL602B_UpdaterXPNL602B_TPFW_UserPrg_V102.mot |                    |  |  |  |
| CheckSum:0xEF82<br>GetCheckSum OK!                        |                    |  |  |  |
| ※正しくアップデートされなかった場合は、"G<br>と表示される。                         | etCheckSum *** NG" |  |  |  |
|                                                           |                    |  |  |  |

タッチパネルファームウェアが正しくアップデートされなかった場合は、

"GetCheckSum \*\*\* NG"と表示される。この場合は、USBコネクタを一旦外し、 再度接続する。次に[START]ボタンを押下することにより、再度、書き換えが開始さ れる。

9. アップデートツールの右上の終了ボタン[×]をクリックしてプログラムを終了する。

| TP_Update(PN-L602B)                                       |         | ×        |    |  |
|-----------------------------------------------------------|---------|----------|----|--|
| File( <u>F)</u> Help( <u>H</u> )                          |         |          |    |  |
| START                                                     | VERSION | CHECK SL | ЛМ |  |
| ISP File: E#PNL602B_Updater#PNL702B_L602B_TPFW_ISP.mot    |         |          |    |  |
| HEX File: E¥PNL602B_Updater¥PNL602B_TPFW_UserPrg_V102.mot |         |          |    |  |
| CheckSum:0xEF82<br>GetCheckSum OK!                        |         |          |    |  |
|                                                           |         |          |    |  |
|                                                           |         |          | -  |  |